# **Creazione sotto sito per nuovo Ente**

È possibile creare un nuovo sotto-sito dalla voce di Menu, nella Gestione Network, "Siti » Duplicate"

| 🔞 🖓 I miei siti 🔗                   | Amministratore del network: Comune di Fi 📀 13 🤇 Gestione network 💟     |
|-------------------------------------|------------------------------------------------------------------------|
| Bacheca  Home                       | WordPress 4.7.2 è disponibile! <u>Aggiorna ora</u> . Grazie per aver a |
| Aggiornamenti 💷<br>Aqqiorna Network | Bacheca                                                                |
|                                     | Stato attuale                                                          |
| ሕ Siti                              | Tutti i siti                                                           |
| 👗 Utenti                            | Aggiungi nuovo                                                         |
| 🔊 Temi 🕘                            | Duplicate                                                              |

Compilare i campi della form come segue:

- Original site to copy: selezionare albonew.cityware.it/template
- New Site Address: inserire l'indirizzo del nuovo ente (solo caratteri minuscoli e numeri)
- New Site Title: il titolo del nuovo sotto-sito, es. Albo Esempio
- New Site Admin Email: email dell'amministratore

# Gestione delle pagine

Di base si hanno a disposizione le seguenti pagine riguardanti l'Albo:

- Albo Pretorio (con shortcode albo\_head & albo\_table) (impostata come Homepage)
- Cerca nell'albo (con shortcode albo\_head & albo\_trova\_doc)
- Cerca nell'archivio (con shortcode albo\_head & albo\_trova\_doc)
- Richiedi Pubblicazione (con shortcode albo\_head)

# Lista degli Shortcode

## Shortcode Albo

Last upuate: 2018/03/19 cityware:configurazione:albo-front https://wiki.nuvolaitalsoft.it/doku.php?id=cityware:configurazione:albo-front&rev=1493220543 10:45

## [albo\_head]

Aggiunge un menu allineato a destra con cui navigare tra le pagine configurate (vedi parametri).

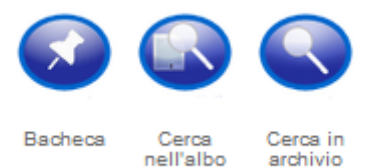

- ente  $\Rightarrow$  codice dell'ente
- home ⇒ ID della pagina a cui collegare l'icona Pagina Iniziale
- pubbl ⇒ ID della pagina a cui collegare l'icona Richiedi Pubblicazione
- albo ⇒ ID della pagina a cui collegare l'icona Cerca nell'albo
- archivio ⇒ ID della pagina a cui collegare l'icona Cerca in archivio
- info ⇒ ID della pagina a cui collegare l'icona Informazioni Utili
- bacheca ⇒ ID della pagina a cui collegare l'icona Bacheca

#### Es.

[albo\_head ente=X999 home=1 bacheca=2 archivio=7]

## [albo\_table]

Shortcode principale con cui navigare nell'albo.

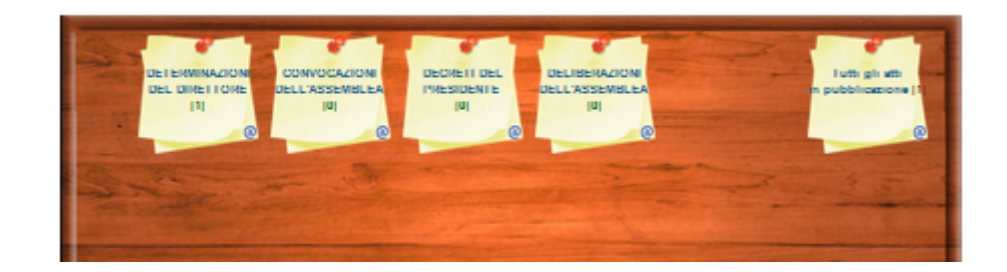

| DETERMINAZIONI DEL DIRETTORE [5] | Estremi Pubblicazione | DETERMINAZIONI DEL DIRETTORE                                                                                                |
|----------------------------------|-----------------------|----------------------------------------------------------------------------------------------------|
| CONVOCAZIONI DELL'ASSEMBLEA [0]  | Oggetto               | Determinazione rimborsi spesa per missioni del personale dipendente dell'Entedel<br>mese di gennalo 2017. Impegno di spesa. |
| DECRETI DEL PRESIDENTE [0]       | Periodo Pubblicazione | Dal 08/02/2017 al 23/02/2017                                                                                                |
| DELIBERAZIONI DELL'ASSEMBLEA [1] | Ente Pubblicazione    | ATA RIFIUTI 41/2017                                                                                                    |
|                                  | Allegati              | 1) ATTO ( Impronta MD6: 5at9e9t766a1d5fcce686412678c8cc4 )                                                                  |
|                                  |                       | [3] 21 ALLECATO / Improvely MDE: Exhibit at 24b/2007(1)/EC(1)/2-ar(104)/d2.)                                                |

- ente  $\Rightarrow$  codice dell'ente
- formato ⇒ formati di visualizzazione disponibili: desk (default), table, sidebar
- contenuto ⇒ modalità di visualizzazione del contenuto quando il formato è 'sidebar': listview

(default), table

#### Es.

[albo\_table ente=X999 formato=desk]

[albo\_table ente=X999 formato=sidebar contenuto=table]

## [albo\_trova]

Aggiunge una form di ricerca.

|                      | Seleziona i criteri di ricerca: |
|----------------------|---------------------------------|
| Tipo                 | Tutti                           |
| Parola da<br>cercare |                                 |
| Pubblicato dal:      | AI:                             |
| Cerca                |                                 |

- ente  $\Rightarrow$  codice dell'ente
- dove  $\Rightarrow$  1 = cerca nell'albo, 2 = cerca nell'archivio

### Es.

[albo\_trova ente=X999 dove=1]

## [albo\_trova\_doc]

Aggiunge una form di ricerca.

|                      | Seleziona i criteri di ricerca: |
|----------------------|---------------------------------|
| Tipo                 | Tutti                           |
| Parola da<br>cercare |                                 |
| Pubblicato dal:      | AI:                             |
| Cerca                |                                 |

- ente  $\Rightarrow$  codice dell'ente
- dove  $\Rightarrow$  1 = cerca nell'albo, 2 = cerca nell'archivio
- tipo  $\Rightarrow$  codice opzionale per specificare la tipologia atto in cui effettuare la ricerca
- formato ⇒ table (default) o listview (risultati come nello shortcode albo\_table)

#### Es.

[albo\_trova\_doc ente=X999 dove=2 formato=listview]

## [albo\_trova\_tipo]

Aggiunge una form di ricerca con campi aggiuntivi.

| Tipo visualizzazione | Indice Sintetico             |
|----------------------|------------------------------|
| Tipo                 | DETERMINAZIONI DEL DIRETTORE |
| Dal numero atto      |                              |
| Al numero atto       |                              |
| Dell'anno            | 2017                         |
| Oggetto              |                              |
| Tipo ordinamento     | Per atto                     |
|                      | Consulta                     |

- ente ⇒ codice dell'ente
- tipo ⇒ codice opzionale per specificare la tipologia atto in cui effettuare la ricerca
- limite ⇒ numero di anni indietro in cui effettuare la ricerca (es. '2', nel 2017 effettua la ricerca a partire dal (2017 - 2 = )2015)

[albo\_trova\_tipo ente=X999 limite=5]

# Shortcode Amministrazione Trasparente

#### [oopp\_portale]

Pagina per la navigazione dell'amministrazione trasparente.

- ente  $\Rightarrow$  codice dell'ente
- step  $\Rightarrow$  ?
- frmricerca  $\Rightarrow$  ?
- cf ⇒ ?
- livelli  $\Rightarrow$  ?

#### [menuamt]

Shortcode per la creazione del menu di navigazione dell'amministrazione trasparente.

Da utilizzare all'interno di un menu, mettendo lo shortcode alla voce *Etichetta*.

- ente  $\Rightarrow$  codice dell'ente
- livelli ⇒ ?

# Shortcode Amministrazione Trasparente

## [oopp\_portale]

Pagina per la navigazione dell'amministrazione trasparente.

- ente  $\Rightarrow$  codice dell'ente
- step ⇒ codice indicante il tipo di visualizzazione (indicati di seguito)
- frmricerca  $\Rightarrow$  1 per aggiungere una form di ricerca in Monitoraggio Opere/L190
- cf  $\Rightarrow$  filtra i bandi di gare per il CF specificato
- livelli ⇒ numero di livelli fino a cui visualizzare le sottosezioni

#### Step Descrizione

PROGRAMMA TRIENNALE DEI LAVORI E SERVIZI

10 Visualizzazione dell'elenco di piani triennali da pubblicare

20 Visualizza la scheda Risorse Economiche del Triennio selezionato

30 Visualizza la scheda 2 del Triennio selezionato

40 Visualizza la scheda 2B del Triennio selezionato

50 Visualizza la scheda 3 del Triennio selezionato

60 Visualizza la scheda 4 del Triennio selezionato

#### MODULO GARE

Last update: 2018/03/19 cityware:configurazione:albo-front https://wiki.nuvolaitalsoft.it/doku.php?id=cityware:configurazione:albo-front&rev=1493220543 10:45

## Step Descrizione

### PROGRAMMA TRIENNALE DEI LAVORI E SERVIZI

100 Visualizza i due link per accedere alle GARE IN CORSO o GARE SCADUTE

9510 Visualizza tutte le gare in corso

9512 Visualizza il dettaglio della singola Gara in corso (mostra i lotti, i documenti di gara ecc.)

9520 Visualizza l'elenco delle gare scadute

9522 Visualizza il dettaglio della gara scaduta selezionata

#### **MODULO AVCP L.190/2012**

7000 Visualizza l'homepage contenente la form dei filtri e tutti i CIG caricati nel software 7010 Visualizza il dettaglio di un singolo CIG mostrando aggiudicatario, partecipanti ecc.

#### MODULO MONITORAGGIO LAVORI PUBBLICI

1010 Mostra tutti i lavori pubblici che l'ente ha deciso di pubblicare

1020 Mostra il dettaglio della singola opera selazionata (stato di avanzamento, cartello di cantiere)

1030 Apre la geolocalizzazione su google del cantiere

#### MODULO AMMINISTRAZIONE TRASPARENTE

2000 Apre tutto l'indice dell'Amministrazione Trasparente

### [menuamt]

Shortcode per la creazione del menu di navigazione dell'amministrazione trasparente.

### Da utilizzare all'interno di un menu, mettendo lo shortcode alla voce Etichetta.

- ente  $\Rightarrow$  codice dell'ente
- livelli ⇒ numero di livelli fino a cui visualizzare le sottosezioni

# Modifica dei parametri

Nella pagina di amministrazione di Wordpress, all'interno dei singoli siti/sottositi, si trova nel menù la voce "Impostazioni FO".

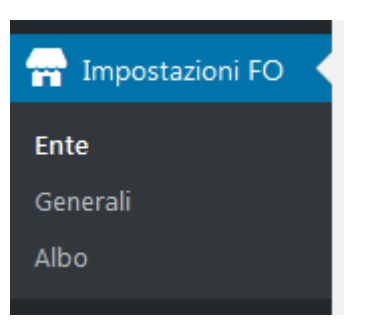

## Ente

All'interno del menù "Ente" troviamo le seguenti voci.

• **HEAD\_POST**: riporta un collegamento per la modifica dell'omonima pagina (se presente).

L'HEAD\_POST è una pagina che verrà utilizzata come header nel template del sito.

- **FOOT\_POST**: riporta un collegamento per la modifica dell'omonima pagina (se presente). Il FOOT\_POST è una pagina che verrà utilizzata come footer nel template del sito.
- **Logo**: da qui è possibile caricare un immagine da utilizzare come logo per il sito (quindi per l'ente). E' possibile richiamare questa immagine all'interno dell'HEAD\_POST o del FOOT\_POST tramite lo shortcode "[ente\_logo]" (ritorna soltanto l'indirizzo all'immagine).
- **Denominazione**: un testo modificabile e richiamabile all'interno dell'HEAD\_POST o del FOOT\_POST tramite lo shortcode "[ente\_denominazione]", da utilizzare per la denominazione dell'ente.
- **Contatti**: un testo modificabile e richiamabile all'interno dell'HEAD\_POST o del FOOT\_POST tramite lo shortcode "[ente\_contatti]", da utilizzare per le informazioni di contatto dell'ente.

## Generali

All'interno del menù "Generali" troviamo le seguenti voci.

• **config.inc.php**: permettere di modificare da interfaccia il file "config.inc.php" presente nella cartella "wp-content/mu-plugins/itaFrontOffice/". Le impostazioni sono globali, pertanto riguardano tutta l'installazione di Wordpress e non il singolo sito/sottosito.

# Albo

All'interno del menù "Albo " troviamo le seguenti voci.

- **Nuovo Ente**: permette di creare un file di configurazione per l'ente immesso (se non già presente). Una volta cliccato "Crea" si aprirà la pagina per la modifica della configurazione, partendo dal template "wp-content/plugins/albo\_italsoft/config.inc.01.sample.php"
- **Configurazione Ente**: permette di modificare un file di configurazione già presente nella cartella "wp-content/plugins/albo\_italsoft/". Una volta selezionato l'ente ed aver premuto "Seleziona", si aprirà una textare dove poter modificare il file. Cliccando "Salva le modifiche" verrà salvato il file. Per chiudere la textarea è necessario selezionare la prima voce della select in "Configurazione Ente" (voce vuota).
- Eliminazione Ente: permette di cancellare un file di configurazione. Una volta selezionato l'ente ed aver premuto il file "Elimina" <u>il file verrà eliminato senza ulteriori conferme</u>.

From: https://wiki.nuvolaitalsoft.it/ - **wiki** 

Permanent link: https://wiki.nuvolaitalsoft.it/doku.php?id=cityware:configurazione:albo-front&rev=1493220543

Last update: 2018/03/19 10:45

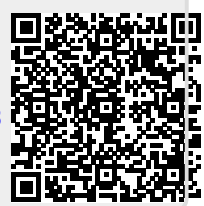

7/7